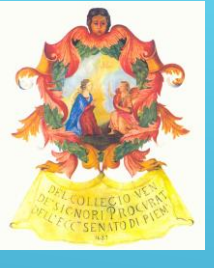

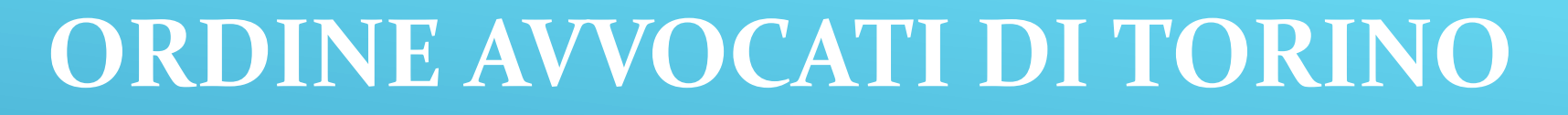

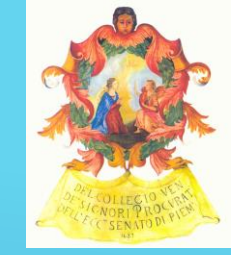

TORINO 13/12/2016

#### PRESENTAZIONE DEI NUOVI SERVIZI TELEMATICI

#### **SULLA PIATTAFORMA RICONOSCO:**

Deposito istanze di patrocinio a spese dello stato

Variazione contatti e recapiti di studio

# VANTAGGI

1) Possibilità di presentare istanze in autonomia senza vincoli di orario e senza necessariamente doversi recare presso gli Uffici dell'Ordine, per ottenere il «depositato»

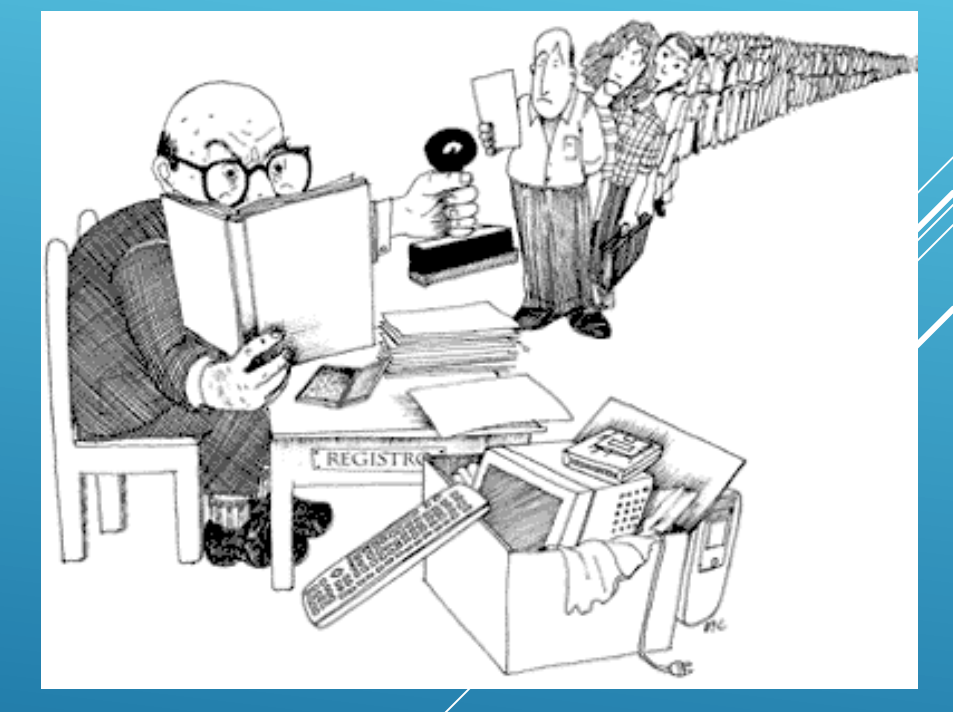

Burocrazia. L'incapacità addestrata. (Thorstein Veblen - vignetta© Jorge Ilieff )

# VANTAGGI

- 2) Tempi di gestione inferiori per le richieste telematiche
- 3) Rischi di errori di inserimento dati fortemente limitato
- 4) Per gli iscritti un unico Portale per l'accesso ai servizi telematici della Segreteria dell'Ordine (gestione crediti formativi- variazioni

anagrafiche - presentazione istanze patrocinio stato, ecc.) – UNA SOLA password quella di

#### Riconosco

Esempio analogo è il PdA, sito su cui convogliano tutti i servizi inerenti il Processo Telematico

# I DUE SERVIZI SONO DISPONIBILI SULLA PIATTAFORMA RICONOSCO https://riconosco.dcssrl.it/eventicoatorino/

| 🗲 🛈 🖨 🛛 https://ricor | nosco. <b>dcssrl.it</b> /eventicoatorino/         | Cerca                                                                                                    | ☆ 自 ♥ | + 🏠            | ⊜ ≡                                                |                                                         |                                                                 |         |
|-----------------------|---------------------------------------------------|----------------------------------------------------------------------------------------------------|-------|----------------|----------------------------------------------------|---------------------------------------------------------|-----------------------------------------------------------------|---------|
| 28 <b>R</b> /C        | :onosco                                           |                                                                                                    |       | Per c<br>all'L | Inserire<br>chi ne é<br>Jfficio F<br><b>zionec</b> | e login e po<br>è sprovvist<br>ormazione<br>orsi@ordine | assword<br>o richiederl<br>e alla e-mai<br><b>avvocatitorir</b> | e<br>il |
|                       | Ordine<br>Au<br>Username<br>Password<br>Registrat | e Avvocati Torino<br>itenticazione<br>:<br>:<br>:<br>:<br>Hai dimenticato la password?<br>Login<br>(riservato ai non iscritti all'Ordine) |       |                |                                                    |                                                         |                                                                 |         |

# I DUE SERVIZI SONO DISPONIBILI SULLA PIATTAFORMA RICONOSCO

#### • Per Accedere a Riconosco utilizzare:

- Mozilla Firefox (abilitare i pop-up) oppure
- Google Chrome (abilitare i pop-up)
- Manuali/Guide alla compilazione
   disponibili sulla piattaforma stessa

# FIREFOX ABILITAZIONE DEI POP-UP

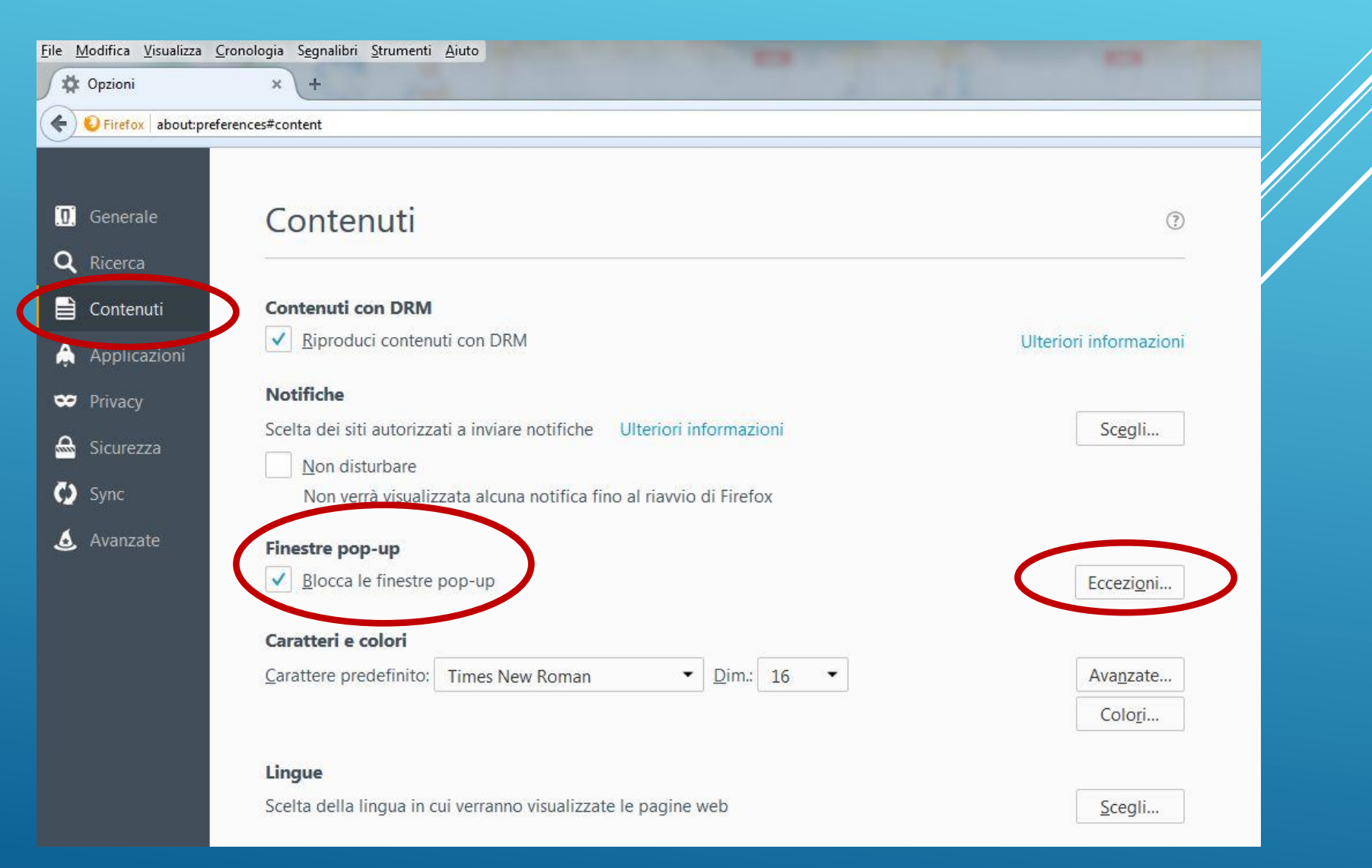

# **CHROME ABILITAZIONE DEI POP-UP**

#### Come bloccare o consentire i popup in Chrome

Per impostazione predefinita, Google Chrome impedisce la visualizzazione automatica dei popup sullo schermo. Quando un popup viene bloccato, nella barra degli strumenti viene visualizzata un'icona Popup bloccati 🔀 Puoi anche decidere di consentire la visualizzazione dei popup.

Se dopo averli disattivati i popup continuano a essere visualizzati, è possibile che sia presente malware. Scopri come eliminare il malware.

COMPUTER ANDROID IPHONE E IPAD

#### Attivare o disattivare i popup

- 1. Apri Chrome sul computer.
- 2. Fai clic su Altro 🚦 in alto a destra.
- 3. Fai clic su Impostazioni.
- 4. Fai clic su Mostra impostazioni avanzate in basso.
- 5. Nella sezione "Privacy", fai clic su Impostazioni contenuti.
- 6. Seleziona un'opzione nella sezione "Popup":
  - · Non consentire la visualizzazione di popup nei siti (consigliata)
  - · Consenti la visualizzazione di popup in tutti i siti

# PIATTAFORMA RICONOSCO

| Utente Loggato:                                                                                | - Esci Oggi è il 08/04/2016                                                                                                    |                                |
|------------------------------------------------------------------------------------------------|----------------------------------------------------------------------------------------------------|--------------------------------|
| 💡 utente                                                                                       | RICERCA EVENTO - Premere i pulsanti CTRL+F per la ricerca veloce nella pagina visualizz                                               | zata oppure <mark>clicc</mark> |
| <ul> <li>Cambio propria password</li> <li>Dati personali</li> <li>Dati fiscali</li> </ul>      | Puoi prenotarti/iscriverti anche a eventi organizzati da altri Ordini. Scegli dell'elenco qui         Vedi gli eventi di              | iali visualizzare :            |
| <ul> <li>Crediti esterni</li> <li>Situazione crediti</li> <li>Normativa regolamento</li> </ul> | STATO CORSI - Visualizza:<br><ul> <li>Tutti i corsi</li> <li>Dove sei prenotato/iscritto</li> </ul>                                   |                                |
| Elenco eventi correnti<br>Calendario eventi                                                    | <ul> <li>Dove non sei prenotato/iscritto</li> <li>Corsi organizzati dall'Ordine</li> <li>Corsi non organizzati dall'Ordine</li> </ul> |                                |
| Accesso ai                                                                                     | Nuova offerta riservata agli utenti Riconosco per l'ad                                                                                | CO<br>cquisto di Fa            |

#### **PRESENTAZIONE SERVIZIO TELEMATICO:**

# Variazione <u>online</u> contatti e recapiti di studio

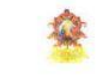

VS

Ordine Avvocati di Torino Comunicazione - Variazione Recapit

#### R

#### In caso di variazione compilare solo i campi da modificare

| ivome                                                                                                    | Cos                            | gnome_              |                             |           |        |    |                  |             |
|----------------------------------------------------------------------------------------------------|--------------------------------|---------------------|-----------------------------|-----------|--------|----|------------------|-------------|
| Data di nascita                                                                                                    | Luogo di r                     | nascita _           |                             |           |        |    |                  |             |
| Codice Fiscale                                                                                                    |                                |                     | Partita i                   | i.v.a     | 0.0    |    |                  |             |
| Domicilio Professio                                                                                                    | nale (sede princ               | ipale d             | ell'attività)               |           |        |    |                  |             |
| Indirizzo                                                                                                    |                                |                     |                             |           |        |    |                  |             |
| Città                                                                                                    |                                |                     | Prov.                       | Cap.      |        |    |                  |             |
| Telefono                                                                                                    | Fax                            |                     |                             |           |        |    |                  |             |
| Cell                                                                                                    |                                | ġ                   | da pubblicare s             | ull'albo  | Si     | No |                  |             |
| E-mail                                                                                                    |                                | c                   | la pubblicare si            | ıll'albo  | Si     | No |                  |             |
| PEC dichiarazione ai se<br>Secondo Studio                                                                                                    | ensi del art 16 comm           | na <sub>7</sub> D.L | . 185/2008                  |           |        |    |                  |             |
| PEC dichiarazione ai se<br>Secondo Studio<br>Indirizzo                                                                                                    | ensi del art 16 comm           | na <sub>7</sub> D.L | . 185/2008<br>Città         |           |        |    | Сај              | 2           |
| PEC dichiarazione ai se<br>Secondo Studio<br>Indirizzo<br>Telefono                                                                                        | ensi del art 16 comm           | na 7 D.L            | . 185/2008<br>Città         |           |        |    | Car              | 2           |
| PEC dichiarazione ai se<br>Secondo Studio<br>Indirizzo<br>Telefono<br>Residenza                                                                           | rnsi del art 16 comm           | na <sub>7</sub> D.L | . 185/2008<br>Città         |           |        |    | Сар              | 2           |
| PEC dichiarazione ai se<br>Secondo Studio<br>Indirizzo<br>Telefono<br>Residenza<br>Indirizzo                                                              | Fax                            | na <sub>7</sub> D.L | Li85/2008<br>Città<br>Città |           |        |    | Сар              | 2           |
| PEC dichiarazione ai se<br>Secondo Studio<br>Indirizzo<br>Telefono<br>Residenza<br>Indirizzo<br>Telefono                                                  | Fax<br>Fax                     | na 7 D.L            | Li85/2008<br>Città<br>Città |           |        |    | Caj              | 2           |
| PEC dichiarazione ai se<br>Secondo Studio<br>Indirizzo<br>Telefono<br>Residenza<br>Indirizzo<br>Telefono<br>Domicilio Fiscale                             | Fax<br>Fax                     | na <sub>7</sub> D.L | Città<br>Città              |           |        |    | Сар              | 2           |
| PEC dichiarazione ai se<br>Secondo Studio<br>Indirizzo<br>Telefono<br>Residenza<br>Indirizzo<br>Telefono<br>Domicilio Fiscale<br>Coincide con il domicili | Fax<br>Fax<br>io professionale | Si No               | Li85/2008<br>Città<br>Città | le con la | reside |    | Cap<br>Cap<br>Si | 9<br>9<br>9 |

#### **CHE DATI POSSO VARIARE?**

| Recap                                                      | iti                                                           |                                 |                                  |                           |                             |                 |
|------------------------------------------------------------|---------------------------------------------------------------|---------------------------------|----------------------------------|---------------------------|-----------------------------|-----------------|
|                                                            |                                                               |                                 | ISCRIVO OPENWEB (DCS S           | oftware e servizi)        |                             |                 |
| Tipo                                                       |                                                               | c                               | ontatto                          | Pubblicato su Albo        | Valido per Difese D'Ufficio | Azioni          |
| Cellula                                                    | ire                                                           |                                 |                                  | SI                        | SI                          | 🥖 Modifica      |
| Ema                                                        | I aw.m.chiado@                                                | ≬tiscali.it                     |                                  | SI                        | SI                          | 🥖 Modifica      |
| Email P                                                    | EC matildechiado                                              | @pec.ordineawocatitori          | no.it                            | SI                        | SI                          | 🥖 Modifica      |
| Sito Inte                                                  | met <b>*</b> Si ricorc                                        | la che i siti sono sof          | ttoposti al vaglio a cura dell'a | apposita Commissione c    | dell'Ordine                 | 🥖 Inserisci     |
|                                                            |                                                               |                                 |                                  | <i>.</i>                  |                             |                 |
|                                                            |                                                               | <sup>r</sup> Si ricorda di comu | inicare la variazione del dom    | icilio professionale anch | ne all'Ufficio PCT del Trib | unale di Torino |
| Domiclio                                                   | Professionale **                                              |                                 |                                  |                           |                             |                 |
| Domiclio<br>Nazione:                                       | Professionale **                                              | ittà: TORINO                    | F                                | rov. TO                   | 🥖 Modifica                  |                 |
| Domiclio<br>Nazione:<br>Indirizzo:<br>Telefoni:            | Professionale **<br>ITALIA C<br>C.SO FRANCIA, 5<br>0114347615 | ittà: TORINO<br>2               | CAP: 10143<br>Fax: 0114347615    | rov. TO                   | 🥖 Modifica                  |                 |
| Domiclio<br>Nazione:<br>Indirizzo:<br>Telefoni:<br>Residen | Professionale **<br>ITALIA C<br>C.SO FRANCIA, 5<br>0114347615 | rittà: TORINO<br>12             | Fax: 0114347615                  | rov. TO                   | 🥖 Modifica                  |                 |

#### **ITER DI RICHIESTA VARIAZIONE RECAPITI/CONTATTI**

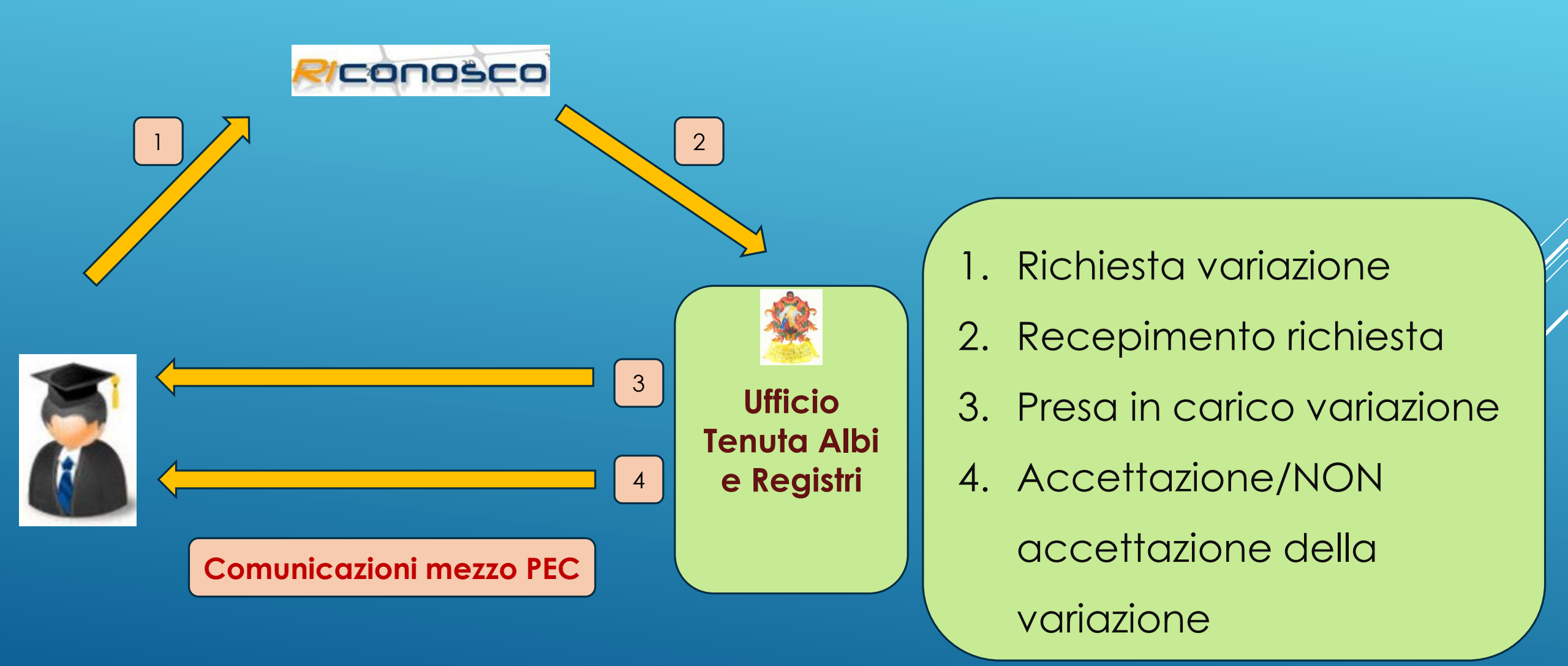

### **ITER DI RICHIESTA VARIAZIONE RECAPITI**

- 1. Collegarsi a Riconosco, effettuare la richiesta variazione di recapito
- 2. La richiesta confluirà direttamente sui sistemi dell'Ordine da cui riceverete (sul vostro indirizzo PEC) 2 e-mail PEC:
- 3. La prima PEC attesterà la presa in carico della variazione
- 4. La seconda confermerà l'avvenuta variazione sulla banca dati dell'Ordine. Solo nei giorni successivi la modifica sarà visibile sul sito dell'Ordine.

# COME VERIFICARE LO STATO DI LAVORAZIONE DELLA RICHIESTA?

- 1. Dalle PEC ricevute dalla Segreteria dell'Ordine
- 2. In calce alla pagina di «Gestioni Variazioni anagrafiche», potrete verificare lo stato di lavorazione della richiesta

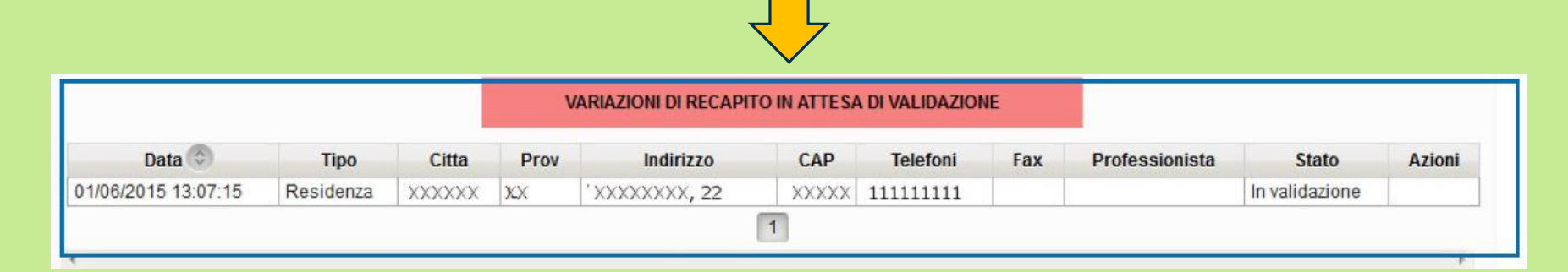

L'iscritto che non ha comunicato la e-mail PEC all'Ordine dovrà stampare la richiesta di

variazione firmarla e depositarla presso la Segreteria dell'Ordine

#### **PRESENTAZIONE SERVIZIO TELEMATICO:**

#### CONSIGLIO DELL'ORDINE DEGLI AVVOCATI DI TORINO PRESSO TRIBUNALE DI TORINO c.so Vittorio Emanuele II, 130 UFFICIO GRATUITO PATROCINIO: INGRESSO 7 AULA 22

ORARI diritto di famiglia: venerdi dalle 10:00 alle 12:00 locazioni e condominio: mercoledì dalle 10:00 alle 12:00 lavoro: un mercoledì ogni tre dalle 10:00 alle 12:00 altro: mercoledì dalle 10:00 alle 12:00

#### ISTANZA PER L'AMMISSIONE AL PATROCINIO A SPESE DELLO STATO D.P.R. 30 maggio 2002 n. 115 - L. 24 febbraio 2005, n. 25

#### DOCUMENTI DA ALLEGARE ALLA DOMANDA

- 1. COPIA CERTIFICATO STATO DI FAMIGLIA
- 2. COPIA CERTIFICATO DI MATRIMONIO ( per separazione e divorzio )
- COPIA SENTENZA DI SEPARAZIONE ( per divorzio, modifica condizioni di separazione e divorzio, recupero mantenimento, altro.. )
- COPIA SENTENZA DI DIVORZIO SE GIA' DIVORZIATI ( per assegni mantenimento o modifica delle condizioni di divorzio )
- 5. COPIA DELLA CARTA D'IDENTITA' DELL'ISTANTE
- COPIA DEI CODICI FISCALI DEI COMPONENTI IL NUCLEO FAMILIARE ( anche in autocertificazione compilando in ogni sua parte la domanda )
- COPIA DICHIARAZIONE DEI REDDITI DEGLI ULTIMI DUE ANNI (tutti i CUD, modello 730, modello UNICO, bilancino anno precedente la richiesta, etc.), - COPIA ATTESTAZIONE DISOCCUPAZIONE DEL CENTRO PER L'IMPIEGO
- AUTOCERTIFICAZIONE DEI REDDITI (che trovate allegata alla domanda) con copia delle buste paga anno in corso o dichiarazione datore di lavoro circa il reddito lordo)
- COPIA DEI DOCUMENTI RELATIVI ALLA CAUSA NELLA QUALE SI VUOLE INTERVENIRE (per es.: atto di citazione, ricorso introduttivo, memorie, documenti prodotti in corso di causa) O CHE SI VUOLE INTENTARE E COPIA DEGLI ATTI UTILI PER LA VALUTAZIONE DELLA DOMANDA

# Deposito istanze online di patrocinio a spese dello stato

#### ITER DI PRESENTAZIONE E ACCETTAZIONE ISTANZE PATROCINIO STATO

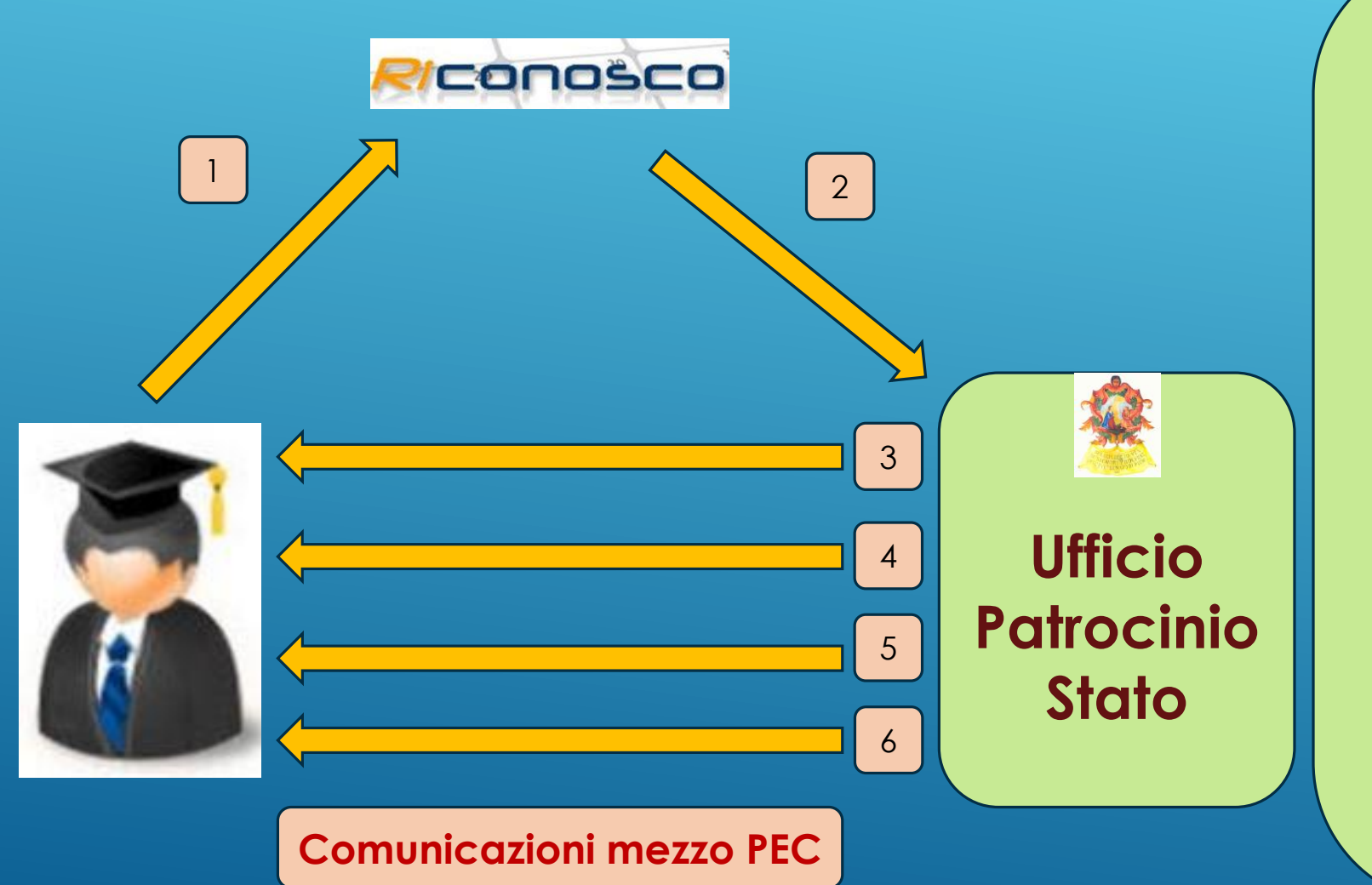

- Compilazione e caricamento istanza e documenti
- Invio online dell'istanza e degli allegati all'Ufficio del Patrocinio a Spese dello Stato
- 3. Ricezione PEC di conferma <u>deposito istanza</u>-automatica
- 4. Richiesta eventuali integrazioni
- 5. Presa in carico istanza a cura dell'Ufficio
- 6. <u>Ricezione provvedimento</u>

a cura dell'Ufficio

1. Procedura di presentazione dell'istanza da parte dell'iscritto:

a) Accedere alla piattaforma Riconosco

https://riconosco.dcssrl.it/eventicoatorino/

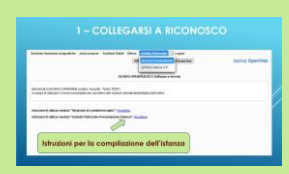

b) Compilare la domanda on-line Salvarla, stamparla ( ), farla sottoscrivere al cliente, firmarla per autentica e scannerizzarla

(risoluzione consigliata 100/150 dpi bianco/nero)

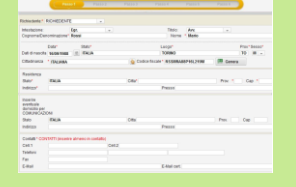

c) Caricare la domanda scannerizzata congiuntamente alla opportuna documentazione sulla piattaforma

| 1 | Current Cercati                                                         | Norse |   | Asia | à  |
|---|-------------------------------------------------------------------------|-------|---|------|----|
|   | talanza soltosontta                                                     |       | 1 |      | 1  |
|   | Documents identifianee parent (HEPH/TRIPER_2104)                        |       | 1 |      | 1  |
|   | Codice Flocale net paver8 (HRGPNTROPUTL218V)                            |       | 1 |      | 1  |
|   | Adocethications increasing an entity and the parent (MRDPN/T00P07L2197) |       | 1 |      |    |
|   | Carlificato atalto di farràglia                                         |       |   | 2    | 1  |
|   | Eshala dell'allo di materiorio                                          |       | 1 |      | 3  |
|   | Provs Nomina Custone/Tutore                                             |       | 1 |      | 1  |
|   | Htt Math. Huccashabo guddar                                             |       | 1 |      | 1  |
|   | Inserts in selantics pdf latti i realanti documenti                     |       | 1 |      | 18 |

2. Invio dell'istanza all'Ufficio del Patrocinio a Spese dello Stato:

Per trasmettere l'istanza all'Ufficio occorre premere il pulsante
 «Invia alla Segreteria dell'Ordine»

<u>Una volta inviata l'istanza non sarà più possibile modificarla a meno</u> <u>che necessiti di integrazioni rilevate dall'Ufficio del Patrocinio.</u> Le istanze possono essere revocate dal difensore, prima dell'accettazione da parte dell'Ufficio del Patrocinio.

# 3. Ricezione mezzo PEC dell'avvenuto deposito dell'istanza:

Sulla propria casella PEC si riceverà una mail di avvenuto deposito dell'istanza presso l'Ufficio del Patrocinio, istanza che successivamente sarà gestita e protocollata dall'Ufficio.

#### 4. Istanza non completa o errata:

Riceverete mezzo PEC le richieste di integrazione/correzione.

- Collegarsi a Riconosco correggere/integrare la domanda e ripresentarla

### 5. Istanza corretta:

#### Riceverete mezzo PEC la «presa in carico dell'istanza».

| Istanza in stato            |
|-----------------------------|
| « <u>ACCETTATO»</u>         |
| <u>ovvero istanza</u>       |
| <u>corretta formalmente</u> |
| <u>ma NON significa cor</u> |
| <u>provvedimento di</u>     |
| A                           |

| Gestione Variazioni Anagrafiche Assicurazion                                                                                         | ii Sostituti Stabili Dife                    | se Gratuito Patrocinio                       | Logout                       |                              |                                   |
|----------------------------------------------------------------------------------------------------|----------------------------------------------|----------------------------------------------|------------------------------|------------------------------|-----------------------------------|
|                                                                                                    | 2                                            | CHI Inserisci nuova Istanza                  | tiTorinoTest                 | Arch                         | ivio Istanze G.P                  |
| N+ Anno 2016 - N. 2 / Stato AC                                                                                                    | СЕТТАТО                                      | Archivio Istanze G.P.                        | ı modifica: 12/02/2016 /     | [                            | Documenti caricati                |
| Tipo di pratica: G.P. Generico                                                                                                    |                                              |                                              |                              |                              |                                   |
| Anno 2016 - N. 3 /                                                                                                    |                                              |                                              |                              |                              |                                   |
| Richiedenti principali<br>Awocato difensore<br>Data presentazione<br>Data assegn.relatore<br>Data motivazione<br>Data Del. consiglio |                                              | modo                                         | Data<br>Data<br>DtRe         | prot.<br>prov. Prev.<br>voca | Domicilio eletto                  |
| RICHIEDENTI DIFENSORE CAUSE                                                                                                    |                                              |                                              |                              |                              |                                   |
| Richiedente o grado di parentela                                                                                                    | ID                                           | Nucleo famigliare                            | )                            | Reddito euro                 | Di cui estero                     |
| RICHIEDENTE                                                                                                    | 18                                           |                                              |                              | 1.000,00                     | 0,00                              |
| FRATELLO                                                                                                    | 19                                           |                                              |                              | 500,00                       | 0,00                              |
| Note dei richiedenti N.B. II grad                                                                                                    | o di parente <mark>ra e relativo al r</mark> | i <del>cmedence princip</del> ale (identific | ato dal n. 1) Totale reddito |                              |                                   |
|                                                                                                    |                                              |                                              |                              |                              | 1.500,00                          |
|                                                                                                    |                                              |                                              |                              |                              | Limite di legge<br>euro 11 528 41 |
|                                                                                                    |                                              |                                              |                              |                              |                                   |

# 6. Istanza corretta:

Successivamente riceverete il provvedimento di ammissione o non ammissione secondo le tempistiche e le modalità abituali